## Poštovní klient, úvod.

- Poštovní klient je program, pomocí kterého obsluhujeme svůj poštovní účet a který je vlastně manažérem naší pošty
- Mezi tyto programy patří např. Outlook Express, MS Outlook, Mozilla Thunderbird, poštovní klient M2 (součástí prohlížeče OPERA), aj...
- My si všimneme podrobněji programu **Outlook Express**, jež je součástí operačního systému Windows XP.
- Program spustíme několika způsoby. Nejjednodušší je dvojklik na ikonu na ploše. Stejná ikona by se měla nacházet také v nabídce Start – Všechny programy – Outlook Express, nebo Start – E-mail ).
- Pokud nejsou nastaveny **Identity** jednotlivých uživatelů programu, spustí se program v prostředí Hlavní identity.
- Identita je vlastně uživatelský účet, který se dá ochránit heslem a vyčleňuje tak část programu pouze pro naši poštu.
- Může být zavedeno tolik Identit, kolik uživatelů program používá.
- Novou Identitu je nutno vytvořit v nabídce programu.

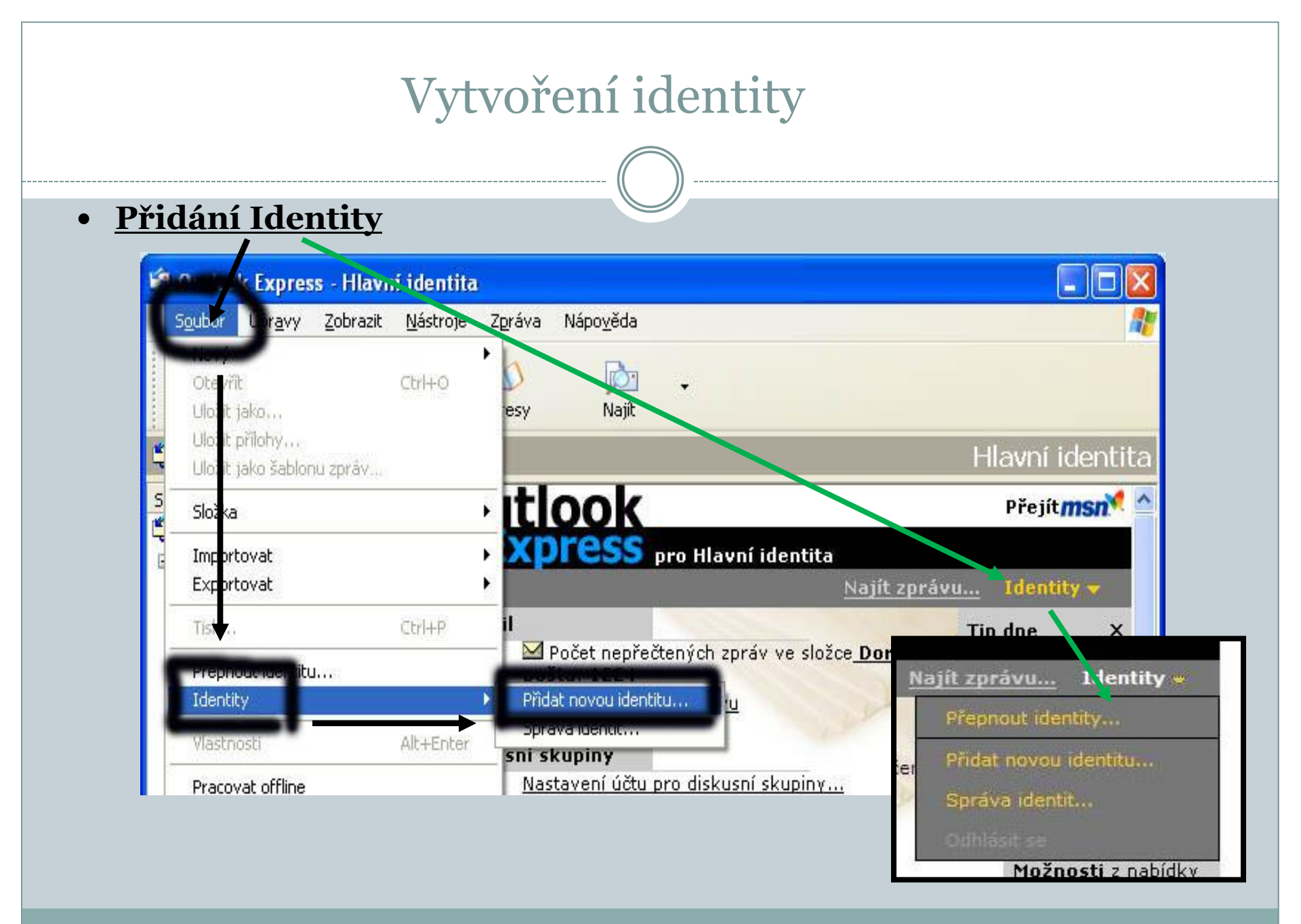

## Vytvoření identity

 Objeví se nám dialogová okna, do kterých zadáme název identity, nutno zaznačit políčko s požadavkem na heslo, jinak by se nám do naší pošty kdokoli dostal.

| Nová identite           | a 🔹 💽 🔀                                                                                                    |                                                                    |
|-------------------------|----------------------------------------------------------------------------------------------------|--------------------------------------------------------------------|
| Název identity<br>Meslo | Zadejte své jméni : Karel<br>Pro tuto identitu můžete požadovat heslo. Tím dosáhnete střední<br>úrovně zabezpečení. Je však možné, že další uživatelé budou stále<br>moci zobrazit vaše data. Chcete-li zobrazit informace o zabezpečení,<br>klenněte na tlačitko Nánověda.<br>Požadovat heslo<br>Změnit heslo | Zadat heslo<br>Nové heslo:<br>Potvrzení nového hesla:<br>OK Storno |
|                         | OK Storno                                                                                                    | Identita byla přidána Chcete nyní přepnout do Karel?               |

## Identita

- Po zadání a potvrzení hesla se přepneme do naší identity a můžeme pokračovat v programu.
- Pokud bychom chtěli cokoli v nastavení identity měnit, můžeme to učinit přes Správu identit. Postup je velmi podobný jako při přidávání nové identity.

| Přepno                            | ut identity 🛛 🖓 🔀                                                                                                    | Správa identit                                                                                                    | ? 🛛                                                                                                    |
|-----------------------------------|----------------------------------------------------------------------------------------------------|----------------------------------------------------------------------------------------------------|----------------------------------------------------------------------------------------------------|
|                                   | Aktuální identita: Karel<br>Chcete-li přepnout identity, vyberte její<br>název ze seznamu níže. Pokud chcete<br>přidat nebo změnit identitu, klepněte na<br>tlačítko Správa identit. | Chcete-li přidat novou identitu,<br>Pokud chcete určitou identitu zm<br>klepněte na tlačitko Vlastnosti. V<br>chcete odstranit, vyberte ji a kle<br>Identity:<br>Hlavní identita<br>Karel<br>Ředitel | klepněte na tlačítko Nová.<br>něnit, vyberte ji a poté<br>/ případě, že identitu<br>epněte na tlačítko Odebrat.<br>Nová<br>Odebrat |
| Hlavní<br><u>Karel</u><br>Ředitel | identita<br>I                                                                                                    | Použít tuto identitu při spuštění progra                                                                                                    | amu                                                                                                    |
| Heslo:                            | Ilásit identitu Správa identit<br>OK Storno                                                                                                    | Pokud program nemůže zobrazit výzv<br>použít následující identitu                                                                                                    | u ke zvolení identity,                                                                                                    |

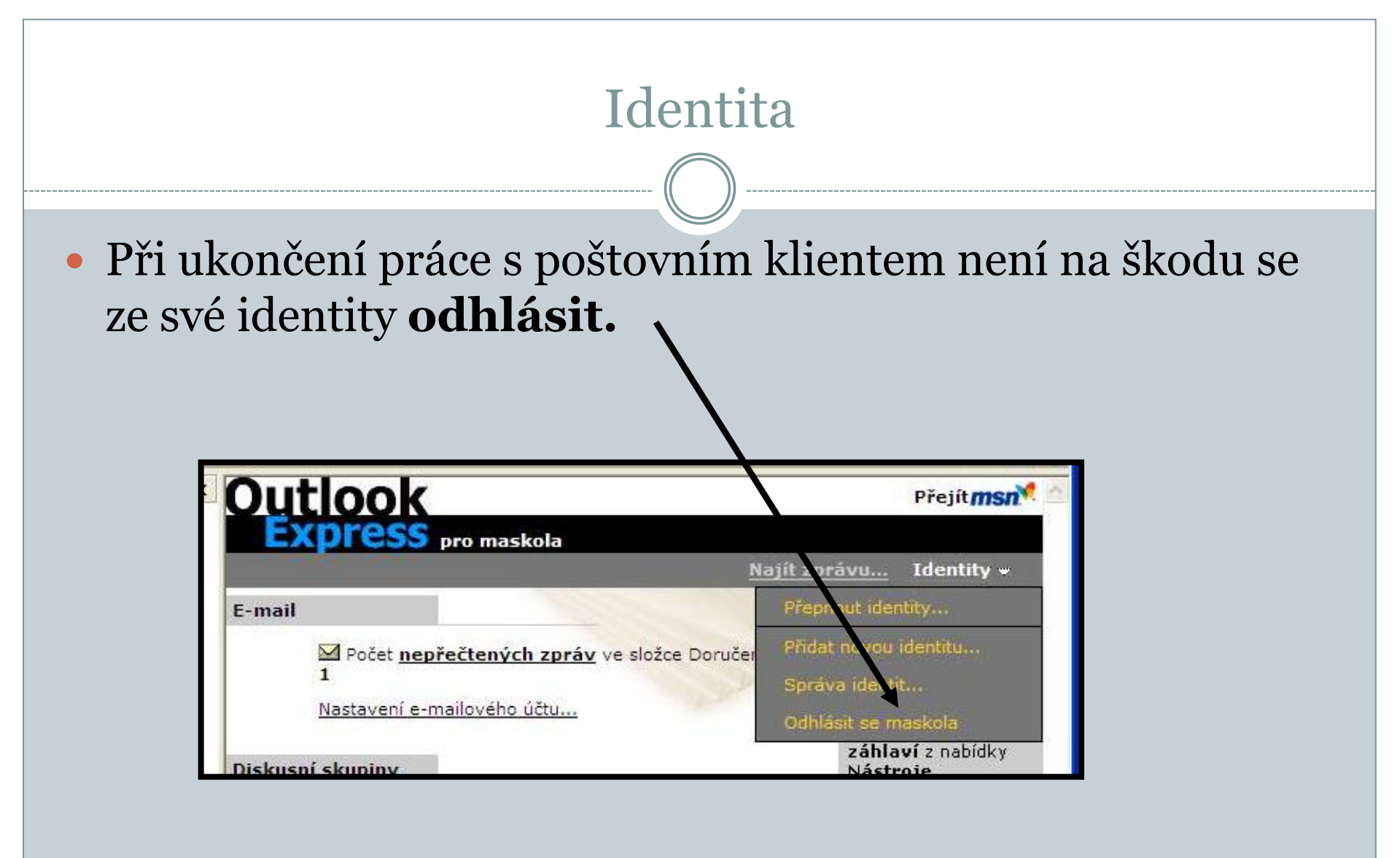